## **Listing Agent Radon Notification Email**

1. The "Listing Agent Email" is sent when the scheduler selects "Notify for This Service"

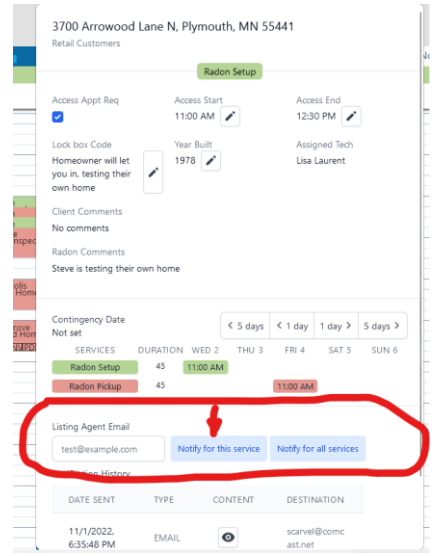

ISN Buyer's Agent Email

- 2. The purpose of the email is to notify the agent and seller that a radon test is scheduled to be performed and to notify them of the closed house requirements for valid testing.
  - a. Create the content of the email text
  - b. The following variables can be inserted into the text using the "Template Variables".

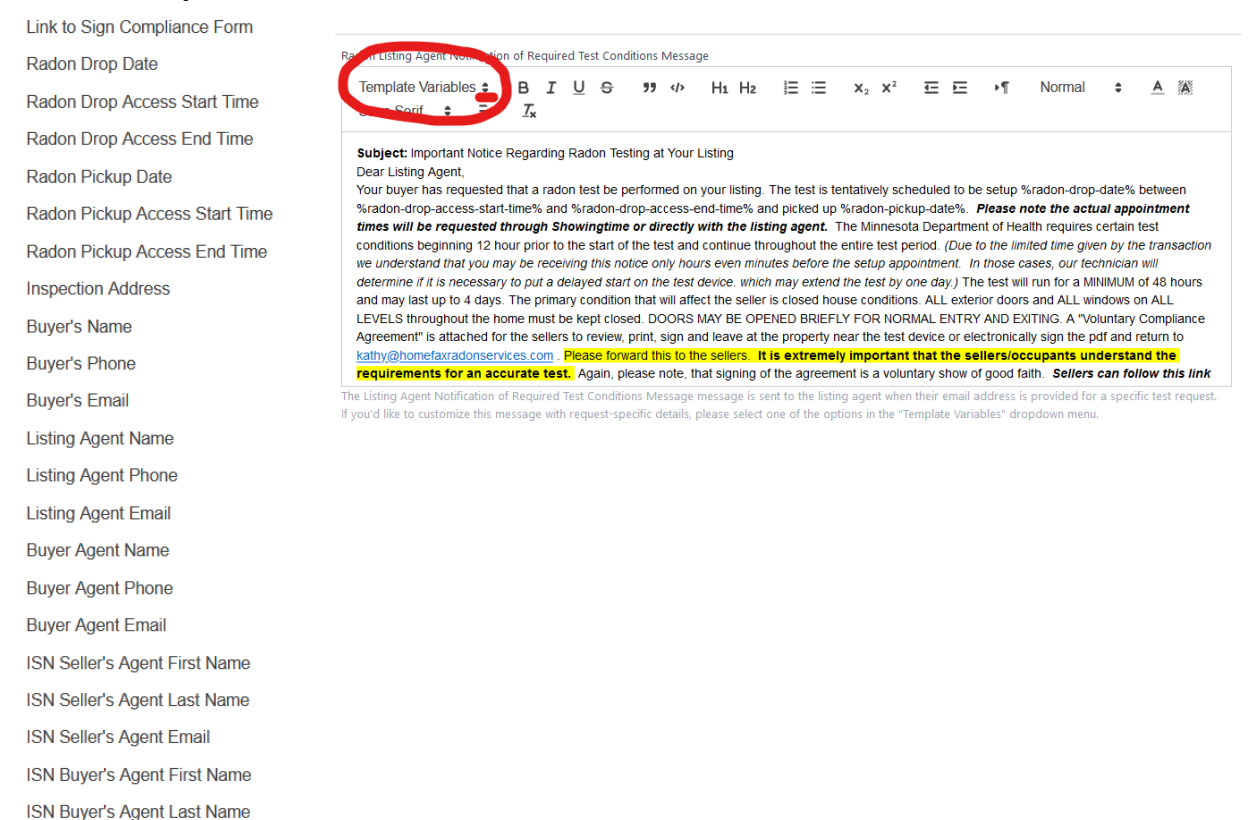

# 3. A final product might look like this

Radon Listing Agent Notification of Required Test Conditions Message

| Template Va<br>Sans Serif                                                                                                    | riable<br>\$                                                                                                    | es <b>:</b>                                                                                                    | В<br><u>Т</u> х                                                                                                    | I                                                                                                    | U                                                                                                    | <del>G</del>                                                                                                    | "                                                                                                    |                                                                                                    | Hı                                                                                                    | H2                                                                                                    |                                                                                                    | ≣                                                                                                    | <b>X</b> <sub>2</sub>                                                                                                    | <b>X</b> <sup>2</sup>                                                                                                    | Ŧ                                                                                            | E.                                                                                                    | ۰¶                                                                                                    | Normal                                                                                                    | \$                                                                                                    | <u>A</u>                                                                                 | A                                                                  |
|----------------------------------------------------------------------------------------------------|----------------------------------------------------------------------------------------------------|----------------------------------------------------------------------------------------------------|----------------------------------------------------------------------------------------------------|----------------------------------------------------------------------------------------------------|----------------------------------------------------------------------------------------------------|----------------------------------------------------------------------------------------------------|----------------------------------------------------------------------------------------------------|----------------------------------------------------------------------------------------------------|----------------------------------------------------------------------------------------------------|----------------------------------------------------------------------------------------------------|----------------------------------------------------------------------------------------------------|----------------------------------------------------------------------------------------------------|----------------------------------------------------------------------------------------------------|----------------------------------------------------------------------------------------------------|----------------------------------------------------------------------------------------------|----------------------------------------------------------------------------------------------------|----------------------------------------------------------------------------------------------------|----------------------------------------------------------------------------------------------------|----------------------------------------------------------------------------------------------------|------------------------------------------------------------------------------------------|--------------------------------------------------------------------|
| Subject: Impo<br>Dear Listing A<br>Your buyer ha<br>%radon-drop-<br>times will be<br>conditions beg<br>we understan<br>determine if it<br>and may last of<br>LEVELS throu<br>Agreement" is<br>kathy@homef<br>requirement<br>o sign the vo<br>Ve know the S<br>Please do not | ortant<br>gent,<br>s required<br>ginnin,<br>d that<br>is nec-<br>up to 4<br>ghout<br>attac<br><b>axrad</b><br><b>s for</b><br><b>lunta</b><br>eellers<br>hesita | Notice<br>ss-star<br>ested<br>g 12 h<br>you m<br>cessar<br>4 days<br>t the h<br>hed for<br>onsen<br>an ac<br>ry con | e Regat<br>I that a<br>t-time?<br>throug<br>our pri-<br>bay to pu<br>to pu<br>to | rding<br>1 rado<br>6 and<br>1 rado<br>1 rado | Rad<br>on tes<br>d %ra<br>howin<br>the s<br>iving<br>lelaye<br>ary co<br>be kep<br>Pleas<br>t. Ag<br>orm: 9<br>to for<br>u hav | on Tes<br>st be pe<br>adon-dr<br>ngtime<br>start of<br><i>this noi</i><br>ed start<br>ondition<br>pt close<br>eview, p<br>se forw<br>gain, ple<br>%link-to<br>their si<br>ve any | ting al<br>erform<br>rop-ac<br>or dii<br>the te<br>tice or dii<br>the te<br>tice or<br>ton the<br>that<br>the<br>the<br>that<br>the<br>the<br>that<br>the<br>the<br>the<br>the<br>the<br>the<br>the<br>the<br>the<br>th | t Your<br>ned on<br>ccess-e<br>rectly<br>sist and<br>nly hou<br>e test<br>will affe<br>DORS<br>sign a<br>is to th<br>note, th<br>-comp<br>and ou<br>oons of | Listing<br>your<br>end-tir<br>with t<br>d conti<br>urs eve<br>device<br>ect the<br>MAY E<br>md lea<br>ne sell<br>hat sig<br>liance<br>urs, pe<br>r conc | g<br>listing.<br>ne% a<br>sthe lis<br>nue th<br>e seller<br>e seller<br>BE OP<br>ve at t<br>seller<br>seller | The tend pick<br>ting ag<br>rougho<br><i>utes be</i><br>h may<br>is close<br>ENED I<br>he pro<br>tis exto<br>of the a<br>6<br>uld be | est is t<br>red up<br>gent.<br>but the<br>efore t<br>extening<br>sed ho<br>BRIEF<br>perty<br>treme<br>green<br>kenno | entativ<br>%rad<br>The M<br>e entire<br>the set<br>d the to<br>use co<br>LY FO<br>near th<br>ly imp<br>nent is<br>eled or | ely sch<br>on-pick<br>inneso<br>e test p<br><i>up app</i><br><i>est by c</i><br>ondition<br>R NOF<br>e test<br><b>ortant</b><br>a volui | nedule<br>kup-da<br>beintme<br>cone da<br>ns. ALI<br>RMAL E<br>device<br>t that f<br>ntary s | d to b<br>te%.<br>(Due<br>(Due<br>(nue)<br>(Due)<br>(D | e setup<br><b>Please</b><br>nt of He<br>to the lin<br>those<br>e test w<br>ior doo<br>' AND E<br>ectronic<br>ectronic<br>ellers/o<br>f good | %radon-drop<br>note the actu<br>ealth requires<br>mited time give<br>cases, our tec<br>rill run for a MI<br>rs and ALL wii<br>rs and ALL wii<br>EXITING. A "Vo<br>ally sign the p<br>ccupants un<br>faith. Sellers<br>ment. | -date%<br><i>ial app</i><br>certain<br>en by th<br>chniciar<br>NIMUM<br>ndows<br>luntary<br>df and<br><b>dersta</b><br>can fo | betwee<br>bointm<br>test<br>test<br>of 48<br>on ALI<br>comp<br>return<br>nd th<br>llow t | een<br>hent<br>hours<br>L<br>bliance<br>to<br><b>e</b><br>his link |
| ooter i<br>oter fro                                                                                                    | s n<br>m                                                                                                    | ot I<br>yol                                                                                                    | req<br>ur o                                                                                                    | org                                                                                                    | red<br>an                                                                                                    | i. I<br>izat                                                                                                    | ne<br>ior                                                                                                    | но<br>1 se                                                                                                    | me<br>ttir                                                                                                    | bas<br>1gs                                                                                                    | se v                                                                                                    | VIII                                                                                                    | aut                                                                                                    | om                                                                                                    | ati                                                                                          | call                                                                                                    | y in                                                                                                    | sert th                                                                                                    | e                                                                                                    |                                                                                          |                                                                    |
| sellers/occupan<br>good faith. Seller<br>We know the Sel<br>Please do not he                                                                                                    | ts und<br>rs can<br>lers lov<br>sitate to                                                                                                    | sav<br>erstand<br>follow<br>re their<br>o call m                                                                    | this line<br>pets, so<br>ie if you                                                                                                    | ha<br>quire<br>k to s<br>for th<br>have                                                                                                    | ng<br>tign th<br>eir saf<br>any qu                                                                                             | es"<br>for an a<br>re volum<br>rety and<br>uestions                                                                                                    | <b>accura</b><br><i>tary co</i><br>ours, p                                                                                                    | te test.<br>Implian<br>ets shor<br>cerns.                                                                                                    | Again,<br><b>ce forn</b><br>uld be k                                                                                                    | piease<br>n: %link<br>kennele                                                                                                    | note, th<br>to-sign<br>d or con                                                                                                    | at sign<br>-compli<br>trolled 1                                                                                      | ng of th<br>ance-foi<br>for the a                                                                                         | e agreer<br>m%<br>ppointm                                                                                                    | ment is<br>ent.                                                                              | a volun                                                                                                    | ary shov                                                                                                    | to v                                                                                                    |                                                                                                    |                                                                                          |                                                                    |
| he Listing Agent No<br>you'd like to custon                                                                                                    | tification<br>nize this                                                                                                    | n of Req<br>s messag                                                                                                | uired Tes<br>je with re                                                                                                    | st Con<br>equest                                                                                                    | ditions<br>-specif                                                                                                    | Message<br>ic details,                                                                                                    | e messag<br>, please                                                                                                    | ge is sen<br>select o                                                                                                    | it to the<br>ne of th                                                                                                    | listing a e option                                                                                                    | gent whe<br>s in the '                                                                                                    | en their<br>Templa                                                                                                   | email ad<br>e Variab                                                                                                    | dress is p<br>es" drop                                                                                                    | orovided<br>down m                                                                           | for a sp<br>enu.                                                                                                    | ecific test                                                                                                    | request.                                                                                                    |                                                                                                    |                                                                                          |                                                                    |

5. If you are sending a Compliance Form for the seller's signature, complete the following "Radon Compliance Form" setup

Setup Template for Signable Compliance Form

4.

Save Changes

1) Go to the "Users & Services" Tab and Open Radon

| All Requests Calendar Invoice | CRN: Users & Services reports Radon     Please note: if you're integrated with Spect.     For example, if you offer Chimney inspectio Homebase. | Report Settings Manage Contact Information<br>ora, ISN, or Nat Inspekt, orders entered in those s<br>ins as a service in Spectora, but don't yet have it i | s<br>ystems prior to enabling your services in Homebase<br>enabled in Homebase, Spectora inspections with Chir | may not be created in He<br>nney will not automatical | omebase.<br>Iy appear in | Sign | Out |
|-------------------------------|----------------------------------------------------------------------------------------------------|----------------------------------------------------------------------------------------------------|----------------------------------------------------------------------------------------------------|-------------------------------------------------------|--------------------------|------|-----|
|                               | Invite Technicians                                                                                                    |                                                                                                    |                                                                                                    |                                                       | ~                        |      |     |
|                               | Invite Clients                                                                                                    |                                                                                                    |                                                                                                    |                                                       | ~                        |      |     |
|                               | Pending Invitations (3)                                                                                                    |                                                                                                    |                                                                                                    |                                                       | ~                        |      |     |
|                               | All Technicians (10)                                                                                                    |                                                                                                    |                                                                                                    |                                                       | ~                        |      |     |
|                               | All <u>Clients</u> (107)                                                                                                    |                                                                                                    |                                                                                                    |                                                       | ~                        |      |     |
|                               | Radon Enabled                                                                                                    |                                                                                                    |                                                                                                    |                                                       | ^                        |      |     |
|                               | This section is not used if you are billing the                                                                                                 | rough another integrated system such as Nxt Ins                                                                                                    | pekt or ISN                                                                                                    |                                                       |                          |      |     |
|                               | Wholesale Base Charge Retail Base Ch                                                                                                    | harge                                                                                                    |                                                                                                    |                                                       |                          |      |     |
|                               | \$ 135.00 S                                                                                                    | 179.00                                                                                                    |                                                                                                    |                                                       |                          |      |     |
|                               | From Distance (in miles)                                                                                                    | To Distance (in miles)                                                                                                    | Distance Charge                                                                                                |                                                       |                          |      |     |
|                               | 0                                                                                                    | 45                                                                                                    | s                                                                                                    | 0.00                                                  |                          |      |     |
|                               | From Distance (in miles)                                                                                                    | To Distance (in miles)                                                                                                    | Distance Charge                                                                                                |                                                       |                          |      |     |
|                               | 46                                                                                                    | 60                                                                                                    | s                                                                                                    | 50.00                                                 | Remove                   |      |     |
|                               | Maximum Travel Distance (in miles)                                                                                                    |                                                                                                    |                                                                                                    |                                                       |                          |      |     |
|                               | 61                                                                                                    |                                                                                                    |                                                                                                    |                                                       |                          |      |     |
|                               |                                                                                                    |                                                                                                    |                                                                                                    |                                                       |                          |      |     |

2) Add the signable link to the Listing Agent Notification Email inserting the Template Variable "Link to Sign Compliance Form"

| on Listing Agent Notification of Required                                                                                                    | Test Conditions Message                                                                                                    |
|----------------------------------------------------------------------------------------------------|----------------------------------------------------------------------------------------------------|
| Template Variables 🛊 🖪 🛽                                                                                                    | <u> </u>                                                                                                    |
| Link to Sign Compliance Form                                                                                                    |                                                                                                    |
| Radon Drop Date                                                                                                    | %radon-drop-access-end-time% and picked up %radon-pickup-date%. Please note the actual appointment                                                                                                    |
| Radon Drop Access Start Time                                                                                                    | the start of the test and continue throughout the entire test period. (Due to the limited time given by the                                                                                                    |
| Radon Drop Access End Time                                                                                                    | hay be receiving this notice only hours even minutes before the setup appointment. In those cases, our<br>sary to put a delayed start on the test device. which may extend the test by one day.) The test will run for a                                                                                                    |
|                                                                                                    |                                                                                                    |
| Radon Pickup Date                                                                                                    | p to 4 days. The primary condition that will affect the seller is closed house conditions. ALL exterior doors and                                                                                                    |
| Radon Pickup Date<br>Radon Pickup Access Start Time                                                                                                    | p to 4 days. The primary condition that will affect the seller is closed house conditions. ALL exterior doors and<br>hout the home must be kept closed. DOORS MAY BE OPENED BRIEFLY FOR NORMAL ENTRY AND<br>e greement" is attached for the sellers to review, print, sign and leave at the property near the test device or                                                                                                    |
| Radon Pickup Date<br>Radon Pickup Access Start Time<br>Radon Pickup Access End Time                                                                                                    | p to 4 days. The primary condition that will affect the seller is closed house conditions. ALL exterior doors and<br>hout the home must be kept closed. DORS MAY BE OPENED BRIEFLY FOR NORMAL ENTRY AND<br>e greement" is attached for the sellers to review, print, sign and leave at the property near the test device or<br>lo kathy@homefarradonservices.com. Please forward this to the sellers. It is extremely important that the<br>requirements for an accurate test. Again, please note, that signing of the agreement is a voluntary show of                                                                                                    |
| Radon Pickup Date<br>Radon Pickup Access Start Time<br>Radon Pickup Access End Time<br>nspection Address                                                                                                | p to 4 days. The primary condition that will affect the seller is closed house conditions. ALL exterior doors and<br>hout the home must be kept closed. DOORS MAY BE OPENED BRIEFLY FOR NORMAL ENTRY AND<br>e greement" is attached for the sellers to review, print, sign and leave at the property near the test device or<br>to kathy@homefaxradonservices.com. Please forward this to the sellers. It is extremely important that the<br>requirements for an accurate test. Again, please note, that signing of the agreement is a voluntary show of<br>ink to sign the voluntary compliance form: %link-to-sign-compliance-form%                                                                                                    |
| Radon Pickup Date<br>Radon Pickup Access Start Time<br>Radon Pickup Access End Time<br>nspection Address<br>Buyer's Name                                                                                | p to 4 days. The primary condition that will affect the seller is closed house conditions. ALL exterior doors and<br>hout the home must be kept closed. DOORS MAY BE OPENED BRIEFLY FOR NORMAL ENTRY AND<br>e greement' is attached for the sellers to review, print, sign and leave at the property near the test device or<br>to kathy@homefaxradonservices.com. Please forward this to the sellers. It is extremely important that the<br>equirements for an accurate test. Again, please note, that signing of the agreement is a voluntary show of<br><i>ink to sign the voluntary compliance form:</i> %link-to-sign-compliance-form%<br>to for their safety and ours, pets should be kenneled or controlled for the appointment.<br>u have any questions or concerns.                                                                                                    |
| Radon Pickup Date<br>Radon Pickup Access Start Time<br>Radon Pickup Access End Time<br>nspection Address<br>Buyer's Name<br>Buyer's Phone                                                               | p to 4 days. The primary condition that will affect the seller is closed house conditions. ALL exterior doors and hout the home must be kept closed. DOORS MAY BE OPENED BRIEFLY FOR NORMAL ENTRY AND e greement' is attached for the sellers to review, print, sign and leave at the property near the test device or to kathy@homefaxradonservices.com. Please forward this to the sellers. It is extremely important that the equirements for an accurate test. Again, please note, that signing of the agreement is a voluntary show of <i>ink to sign the voluntary compliance form:</i> %link-to-sign-compliance-form% of or their safety and ours, pets should be kenneled or controlled for the appointment. u have any questions or concerns.                                                                                                    |
| Radon Pickup Date<br>Radon Pickup Access Start Time<br>Radon Pickup Access End Time<br>nspection Address<br>Buyer's Name<br>Buyer's Phone<br>Buyer's Email                                              | <ul> <li>p to 4 days. The primary condition that will affect the seller is closed house conditions. ALL exterior doors and hout the home must be kept closed. DOORS MAY BE OPENED BRIEFLY FOR NORMAL ENTRY AND greenent" is attached for the sellers to review, print, sign and leave at the property near the test device or to kathy@homefaxradonservices.com. Please forward this to the sellers. It is extremely important that the equirements for an accurate test. Again, please note, that signing of the agreement is a voluntary show of <i>ink to sign the voluntary compliance form</i>. % link-to-sign-compliance-form%</li> <li>is of the is afted or concerns.</li> <li>fest Conditions Message message is sent to the listing agent when their email address is provided for a specific test requirequest-specific details, please select one of the options in the "Template Variables" dropdown menu.</li> </ul>                                                                                                   |
| Radon Pickup Date<br>Radon Pickup Access Start Time<br>Radon Pickup Access End Time<br>nspection Address<br>Buyer's Name<br>Buyer's Phone<br>Buyer's Email<br>Listing Agent Name                        | <ul> <li>p to 4 days. The primary condition that will affect the seller is closed house conditions. ALL exterior doors and hout the home must be kept closed. DOORS MAY BE OPENED BRIEFLY FOR NORMAL ENTRY AND greenent" is attached for the sellers to review, print, sign and leave at the property near the test device or to kathy@homefaxradonservices.com. Please forward this to the sellers. It is extremely important that the equirements for an accurate test. Again, please note, that signing of the agreement is a voluntary show of <i>ink to sign the voluntary compliance form</i>. "Wink-to-sign-compliance-form% is of or their safety and ours, pets should be kenneled or controlled for the appointment.</li> <li>w have any questions or concerns.</li> <li>Fest Conditions Message message is sent to the listing agent when their email address is provided for a specific test requirequest-specific details, please select one of the options in the "Template Variables" dropdown menu.</li> </ul>       |
| Radon Pickup Date<br>Radon Pickup Access Start Time<br>Radon Pickup Access End Time<br>nspection Address<br>Buyer's Name<br>Buyer's Phone<br>Buyer's Email<br>Listing Agent Name<br>Listing Agent Phone | <ul> <li>p to 4 days. The primary condition that will affect the seller is closed house conditions. ALL exterior doors and hout the home must be kept closed. DOORS MAY BE OPENED BRIEFLY FOR NORMAL ENTRY AND</li> <li>greement" is attached for the sellers to review, print, sign and leave at the property near the test device or to kathy@homefaxradonservices.com</li> <li>Please forward this to the sellers. It is extremely important that the equirements for an accurate test. Again, please note, that signing of the agreement is a voluntary show of ink to sign the voluntary compliance form: %link-to-sign-compliance-form% of or their safety and ours, pets should be kenneled or controlled for the appointment.</li> <li>u have any questions or concerns.</li> <li>est Conditions Message message is sent to the listing agent when their email address is provided for a specific test requirequest-specific details, please select one of the options in the "Template Variables" dropdown menu.</li> </ul> |

## 3) Create your Compliance Form

- a. Graphics can be pasted from your clipboard
- b. Add the desired text
- c. Test Property address field can be inserted using the template variable "Inspection Address"

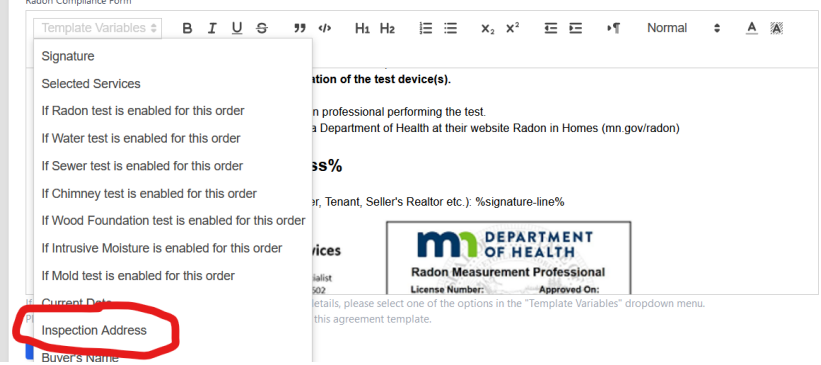

# d. Insert "Signature" Template Variable

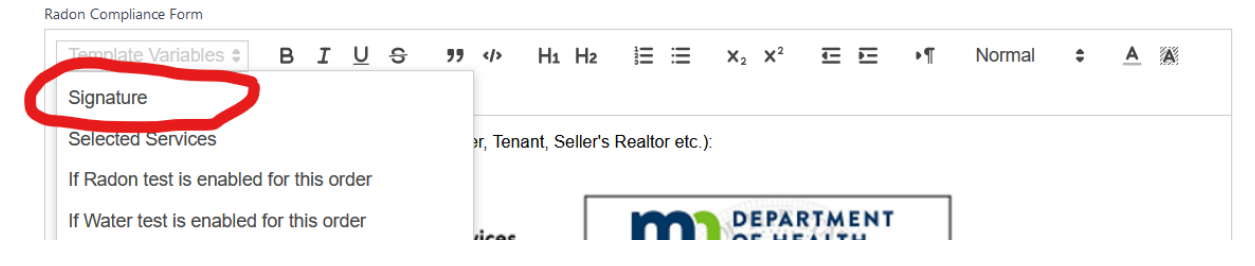

## It looks like this:

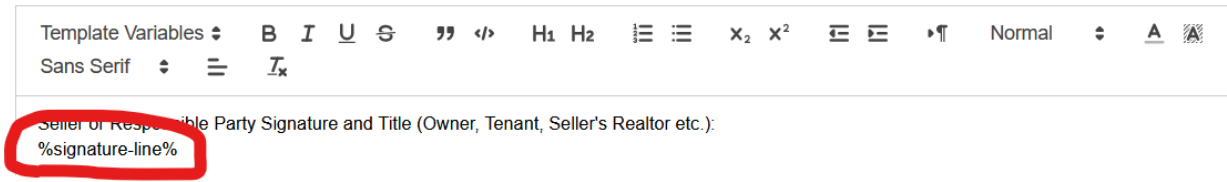

## e. BE SURE to Hit "Save Changes"

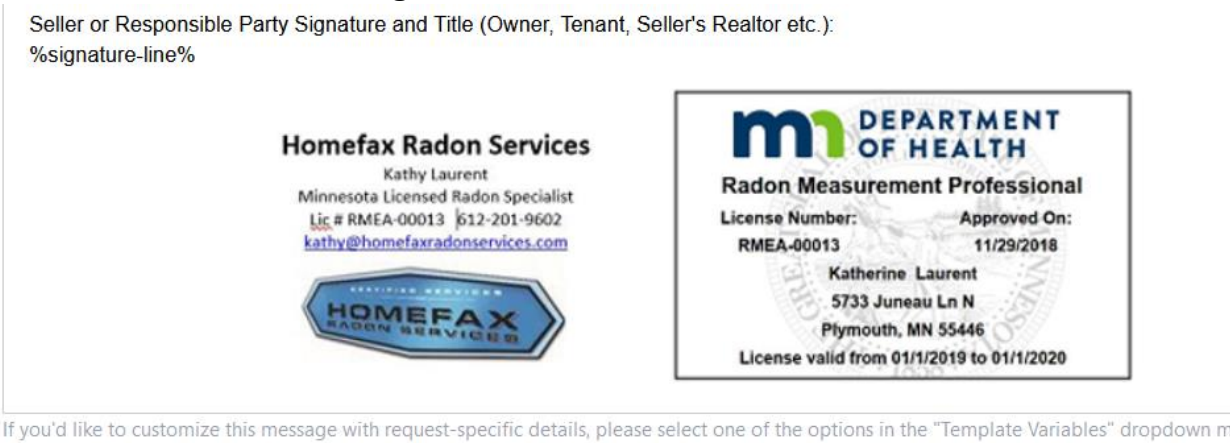

If you'd like to customize this message with request-specific details, please select one of the options in the "Template Variables" dropdown r Please make sure to add the "Signature" template variable to this agreement template.

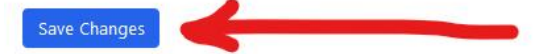

### f. The final Document could look something like this

Template Variables  $\bullet$  B I U  $\bullet$   $\ref{h}$  H<sub>1</sub> H<sub>2</sub>  $\models$   $\equiv$  x<sub>2</sub> x<sup>2</sup>  $\equiv$   $\equiv$   $\bullet$  $\P$  Normal  $\div$  A (A) Sans Serif  $\bullet$   $\equiv$   $T_{x}$ 

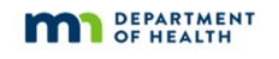

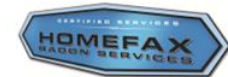

### **Radon Test Notification and Voluntary Compliance Form**

According to MN Statute 144.4961 a license is required for anyone who performs a radon test in a home they do not own or lease. Use of this form meets the license's requirement to give written notice of required test conditions to the party responsible for the property, and the requirement to request a signature on a noninterference agreement. To ensure valid test results are obtained, it is critical that the following conditions are maintained for a minimum of 12 hours prior to and during the entire testing period. To the best of my knowledge, I hereby certify that I will maintain the following conditions:

- \* Windows shut as well as all exterior doors, except for normal entry and exit
- <sup>6</sup> Heating and cooling system set to operate normally with the thermostat(s) set between 65 and 80 degrees F <sup>6</sup> Energy or heat recovery ventilators may be operated if regularly maintained and continuously operational
- "Whole house fans not operated
- Fireplaces not operated (unless they are the primary and normal heating sources)
   No excessive use of clothes dryers, kitchen exhaust fans, and bathroom fans
- No excessive use of clothes dryers, kitchen exhaust fans, and bathroot No tampering, removal or change in the location of the test device(s).

Any questions should be directed to the licensed radon professional performing the test. You can find additional information from the Minnesota Department of Health at their website Radon in Homes (mn gov/radon)

#### Test Property: %inspectionaddress%

Seller or Responsible Party Signature and Title (Owner, Tenant, Seller's Realtor etc.): %signature-line%

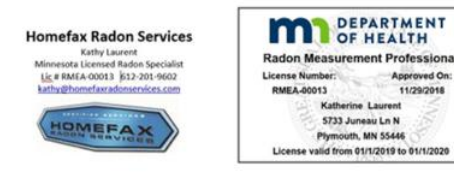

- 4) When the Listing Agent email is sent from Homebase, the client receives the email notification you created in step #2 above
- 5) When selecting the link "Sign Here" in the notification email, the client will be directed to this view

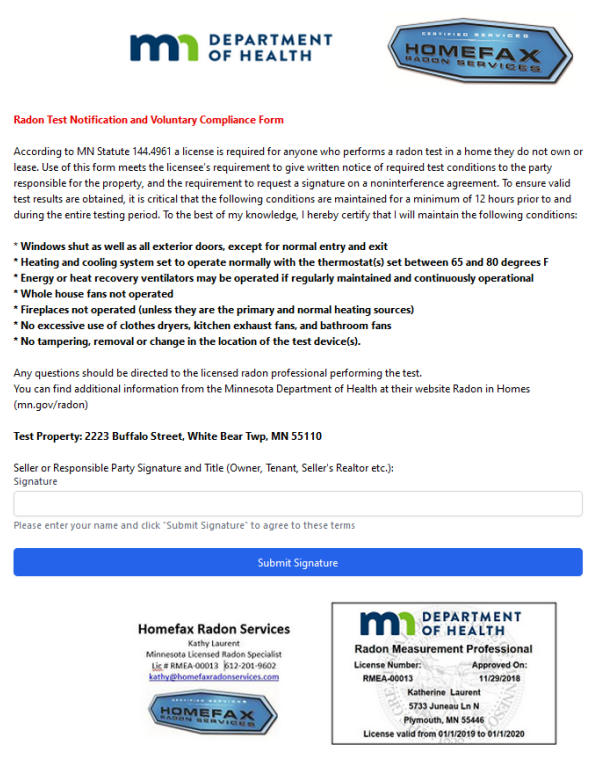

6) After submitting signature and title the client receives an emailed copy, a copy is uploaded to the Homebase Reports section and a black dot is added to the calendar appointment.

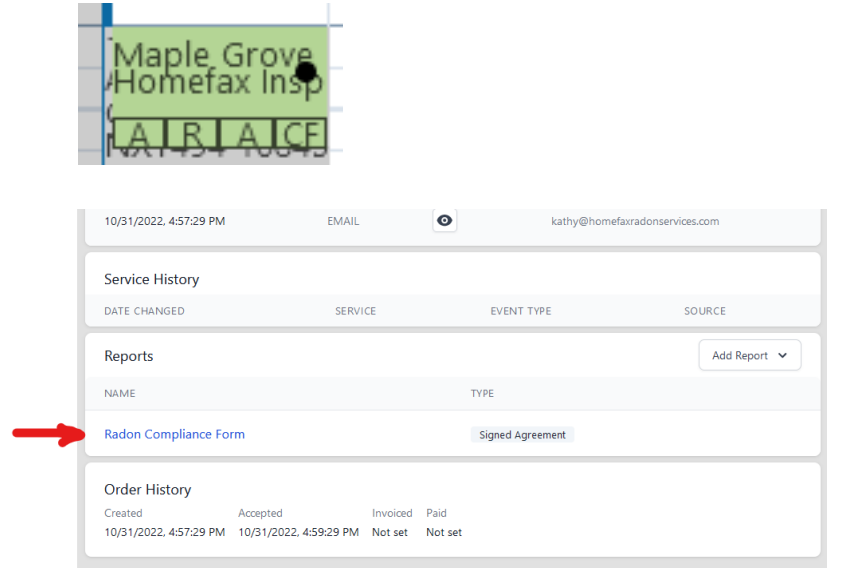

# 7) The signed form will look something like this

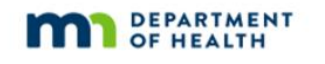

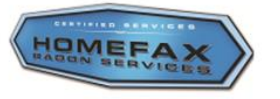

#### Radon Test Notification and Voluntary Compliance Form

According to MN Statute 144.4961 a license is required for anyone who performs a radon test in a home they do not own or lease. Use of this form meets the licensee's requirement to give written notice of required test conditions to the party responsible for the property, and the requirement to request a signature on a noninterference agreement. To ensure valid test results are obtained, it is critical that the following conditions are maintained for a minimum of 12 hours prior to and during the entire testing period. To the best of my knowledge, I hereby certify that I will maintain the following conditions:

\* Windows shut as well as all exterior doors, except for normal entry and exit \* Heating and cooling system set to operate normally with the thermostat(s) set between 65 and 80 degrees F

\* Energy or heat recovery ventilators may be operated if regularly maintained and continuously operational

- \* Whole house fans not operated
- \* Fireplaces not operated (unless they are the primary and normal heating sources)
- \* No excessive use of clothes dryers, kitchen exhaust fans, and bathroom fans
- \* No tampering, removal or change in the location of the test device(s).

Any questions should be directed to the licensed radon professional performing the test. You can find additional information from the Minnesota Department of Health at their website Radon in Homes (mn.gov/radon)

#### Test Property: 5733 Juneau Lane N, Plymouth, Minnesota 55446

Seller or Responsible Party Signature and Title (Owner, Tenant, Seller's Realtor etc.): Douglas Laurent - Seller Signed: 11/2/2022, 12:18:31 AM (UTC)

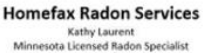

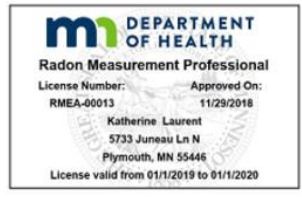

Kathy Laurent Minnesota Licensed Radon Speciali Lic.# RMEA-00013 |512-201-9602 kathy@homefaxradonservices.com services.com

HOMEFAX